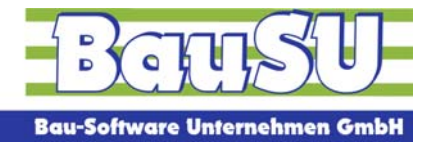

Information für die Bau-Finanzbuchhaltung

## Die elektronische Abgabe von Umsatzsteuer-Voranmeldungen und Lohnsteuer-Anmeldungen ist ab dem 1. Januar 2013 bundesweit nur noch mit Authentifizierung (in BauSU als Elster-Signatur bezeichnet) zulässig.

Sofern Sie noch keine Elster-Signatur haben, sollten Sie sich bereits jetzt elektronisch bei ELSTER registrieren, um das für die Authentifizierung benötigte elektronische Zertifikat zu erhalten.

Bislang können Umsatzsteuer-Voranmeldungen und Lohnsteuer-Anmeldungen als elektronische Steuererklärungen mit dem Verfahren ELSTER ohne Authentifizierung an das Finanzamt übermittelt werden. Ab dem 1. Januar 2013 müssen (Vor-) Anmeldungen aufgrund einer Änderung der bundesweit geltenden Steuerdaten-Übermittlungsverordnung zwingend authentifiziert übermittelt werden.

Dafür wird ein elektronisches Zertifikat benötigt. Dieses erhalten Sie durch eine Registrierung im ElsterOnline-Portal <u>www.elsteronline.de/eportal</u>. Die Registrierung kann bis zu zwei Wochen in Anspruch nehmen. Um einen reibungslosen Ablauf zu gewährleisten, wird empfohlen, sich schon jetzt zu registrieren und die Steuererklärungen authentifiziert zu übermitteln.

Hinweis: Wenn Sie in der Lohnbuchhaltung bereits mit der Elster-Signatur arbeiten, müssen Sie nichts weiter beachten. Die Signatur gilt ebenso für die elektronischen Meldungen der Finanzbuchhaltung.

Ob Sie bereits eine Elster-Signatur haben, können Sie im Dialog 2116 auf der Registerseite 4 prüfen: Im Bereich **Signatur** können Sie eine vorhandene Signatur erkennen.

Wenn Sie eine Signatur beantragen müssen, erhalten Sie schließlich eine pfx-Datei, die Sie im BauSU Programmdialog 2116 / Registerseite 4 hinterlegen müssen. Öffnen Sie am Ende der Überschriftenzeile rechts das Kontextmenü und wählen den Eintrag **Signatur-Einstellungen**.

| Signatur-Einstellungen                                                       |                                        |      |      |      |                   |
|------------------------------------------------------------------------------|----------------------------------------|------|------|------|-------------------|
| Signatur-Verfahren                                                           |                                        |      | Info |      |                   |
| Einsatz des Signaturverfahrens                                               | <b>v</b>                               |      |      |      |                   |
| Art der Signatur:                                                            | Solt-Zentifikat                        | •    |      |      |                   |
| Pfad für den Signatur-Gerätetreiber (pfx-Datei)                              | C:\Dokumente und Einstellungen\N       | -    |      |      |                   |
| z.Zt. kompatible Signaturkarten:                                             |                                        | •    |      |      |                   |
| Welches Zertifikat soll verwendet werden:                                    | Zertifikats-Auswahl                    |      |      |      |                   |
| Das gewählte Zertifikat testen:                                              | Zertifikat testen                      | 1    |      |      |                   |
| Inhaber des Zertifikats                                                      |                                        |      |      |      |                   |
| Bitte geben Sie hier den Namen an, für den das Zertifikat ausgestellt wurde: |                                        |      |      |      |                   |
| BAUSU                                                                        |                                        |      |      |      |                   |
| Das Soft-Zertifikat im Internet                                              |                                        |      |      |      |                   |
| Eine Anleitung für die Anmeldung bei Elster                                  | -Online finden Sie unter www.elster.de | 1. I |      |      |                   |
| <b>(6)</b>                                                                   | <b>E</b>                               |      |      |      |                   |
| Elster-Online Portal Elster-Online                                           | Elster-Online                          |      |      |      |                   |
| Hegistherung                                                                 | Antorderungen                          |      |      |      |                   |
| -                                                                            |                                        |      |      | A or | 1 <b>**</b> 415-1 |
|                                                                              |                                        |      | 9    | - Tr | Abbrechen         |

In diesem Fenster setzen Sie den Haken **Einsatz des Signaturverfahrens**, wählen auch die Art der Signatur (im Regelfall **Soft-Zertifikat** mit einer pfx-Datei) und hinterlegen den Pfad zu der pfx-Datei, die Sie erhalten haben.

Der Inhaber des Zertifikates ist identisch mit dem Kurznamen bei der Online-Registrierung.

Testen Sie Ihr Zertifikat und sichern die Einstellungen mit OK und SICHERN. Das Melden erfolgt ab jetzt wie gewohnt über den Dialog 2811, nur dass immer die PIN abgefragt wird, um den Meldevorgang sicher zu machen.

Bei Fragen wenden Sie sich bitte an Ihre zuständige BauSU Niederlassung.

## Mit freundlichen Grüßen

**Ihr BauSU Team** Bau-Software Unternehmen GmbH Wietze Aue 72 30900 Wedemark

Tel. (0 51 30) 60 75 - 0 Fax (0 51 30) 60 75 85

Info@.BauSU.de http://www.BauSU.de

Bau-Software Unternehmen GmbH, HRB Hannover 120156 Gerichtsstand Burgwedel, GF: Frohmut V. Barsch, Uwe Holznagel, Matthias Hass